## BL04B2 解析ソフトマニュアル

## 1. パラメーターファイルの準備

// Num of data, [number of multidetectors (max 4): 0: 1 column, not other parameters], [shift for each multidetector: obligatory, if previous >0], [coefficients to multiply incoming data: optional]

130.016.032.0 (←データの数、スペースを空けて検出器の数(現在は3)スペースを空けて、3つの検出器の角度を 入力、0.0,16.0,32.0の値は CeO2 を使ってキャリブレーションする必要がある)

// signal and backgrand file name

sio-1.dat siobg-1.dat (←試料データファイル名のあと、スペースを空けてバックグラウンドデータファイル名を入力。 バックグラウンドのデータファイルが必要ない時は試料ファイル名のみでも実行可能)

// other param for v12 or later

// Number of elements species

2 (←試料に含まれる元素の数を入力、SiO2 ガラスの場合だとSiとOなので2)

// atomic number and the number of each species

14 0.3333 0.295 -0.0139 0.0048 (←1 番目の元素の原子番号、組成、吸収係数<sup>-1</sup>、異常散乱項 f<sup>\*</sup>, f<sup>\*2</sup>)

8 0.6667 0.195 -0.0055 0.0003 (←2 番目の元素の原子番号、組成、吸収係数、異常散乱項 f', f")

// incident energy [keV]

61.4 (←X線の入射エネルギーを入力)

// density of sample [g/cm^3]

2.20 (←試料の密度[g/cm<sup>3</sup>]を入力)

// {1:Flat Plate 2:Cylindrical} {Thickness or Diameter [cm]}

10.2 (←試料の形状(平板なら1,円筒、玉なら2)、厚さ[cm]を入力)

// Total Mass Attenuation Coefficient [cm^2/g]

0.0 (←自動的にソフトが計算するので通常は 0.0 で良い)

// Polarization factor

0.05 (←通常は 0.05 で良い)

-----ここまで-----

<sup>1</sup>質量吸収係数は例えば、<u>http://lipro.msl.titech.ac.jp/abcoeff/abcoeff2.html</u>(東工大佐々木研 HP)より引用する. <sup>2</sup>異常散乱項 f<sup>o</sup>, f<sup>o</sup>は例えば、http://lipro.msl.titech.ac.jp/scatfac/scatfac.html(東工大佐々木研 HP)より引用する.また、 これらの項は吸収端から十分エネルギーが離れた高エネルギーX線回折実験では影響は極めて小さいので、いずれ の値も「0」としても解析を最終結果はほとんど変わらない. 2. 解析ソフトの使い方

(1)「AXS.pxt」をダブルクリックすると下の図のような「BL04B2\_Ana」ウィンドウが出てくる。 これからの手順では、左上→左下、右上→右下のように操作していく。

| Density of sample 0 ↓<br>µ/p 0 ↓<br>Polarization Factor 0 ↓<br>B.G. a 1 ↓ B.G. b 0 ↓<br>200 ↓ Pol. corr. ✓<br>Dead time: 0 ↓ µs<br>Abs, Pol & BKG Correction<br>Smoothing<br>Combine Data<br>Auto norm. ✓<br>Calculation of S(Q)<br>Norm. factor:<br>1 ↓ Recoil factor 1 ↓<br>Dump coeff: 0 ↓<br>fitting to Scattering factor with Q range<br>between 15 ↓ and 20 ↓ | Calculation of G(r)     Window Function not use ‡     r range from 0.01 ‡ to 100 ‡     with delta-r 0.01 ‡     Set experimental density     Manual adjust     Manual adjust     Auto adjust     Number density:     Transform G(r) into     T(r) ‡     Coord. number fit     with baseline fit     Set g(r) to zero     from     to     0 |
|----------------------------------------------------------------------------------------------------|----------------------------------------------------------------------------------------------------|
| Subtract Compton scattering<br>Set S(Q=0) 0<br>Q-range from 0<br>with delta-Q 0.05<br>Interpolation of S(Q)                                                                                                    | Transform G(r) to S(Q)     Set this S(Q) as initial     100% backtransformed S(Q) +     Save dataset     Original Q, S(Q) -> RMC +                                                                                                    |

(2) Load Data をクリックすると、パラメーターファイルを求められるので、指定して「開く」と、 パラメーターファイルの中身が読み込まれ、「BL04B2\_Ana」ウィンドウ内にも表示される。

 (3) Abs, Pol & BKG Correction をクリックすると、吸収補正、偏光因子補正、バックグラウンドの補正を 実行する。もし値を変更したい場合は「BL04B2\_Ana」ウィンドウに直接入力して、
Abs, Pol & BKG Correction をクリックすると、変更した値で補正できる。

(4) Combine Data e / D = e / D = e

(6)実際に使う Q範囲、および Q の間隔を入力して Interpolation of S(Q) をクリックすると、Q の 間隔が一定になり、フーリエ変換による G(r)の導出に備える。

(7) Calculation of G(r) をクリックすると、G(r)が計算され、「G(r)」ウィンドウに結果が表示される。

(8) Transform G(r) into をクリックすると、T(r)かまたは RDF、g(r)を計算する。どれを計算するかは、すぐ右の T(r) : プルダウンメニューの中から、あらかじめ選択しておく。原則として、一度目は、g(r)を選択する。

(9)実験から得られる *S*(*Q*)は実験的なエラーが含まれているため、*g*(*r*)の低い*r*領域にそれを反映した物理的に意味のない相関が観測される。そこで、本来0であるべき領域を見極めて、

<u>Set g(r) to zero</u>をクリックして、g(r)の低 r 領域を 0 にする。

(10) **Transform G(r) to S(Q)** をクリックすると、*G(r)*から*S(Q)*へ逆フーリエ変換される。

ここで、もともとの S(Q)と、逆フーリエで導出した S(Q)が Q < 1 Å<sup>-1</sup> で大きく異なっていると g(r)の rの低い領域を0にしたことによる artifact がうまれている可能性が高いため、(3)~(5)の操作を繰り返す。特に(5)の「Recoil factor」と「Dump coeff」で調整できることが多い。

(11) Set this S(Q) as initial をクリックすると、逆フーリエ変換で計算された S(Q)を基にして、(7)や(8) の操作で G(r)などを計算することができる。このとき、100% backtransformed S(Q) : プルダウンで 実験データを少し反映させることもできる。例えば、「85% backtransformed S(Q)」を選択してお くと、逆フーリエ変換により得られた S(Q)が 85%、もともとの S(Q)が 15%の割合の新しい S(Q) を使うこともできる。この操作は物理的な意味はないが、逆フーリエ変換を行うことにより、 原子散乱因子の打ち切りから生じるゴーストピークまでも消してしまうことがあるため、完全 にrの小さいところを0にしないことを考慮した経験的な措置である。

(12)最終的な結果のファイル出力は Save dataset のクリックで行う。このとき何を出力するかは すぐ下の Original Q, S(Q) -> RMC ÷ プルダウンから選択しておく。具体的には以下の選択肢がある。

「Original Q, S(Q)  $\rightarrow$  RMC」 ( $\leftarrow$ (5)で導出した S(Q)を RMC 形式で出力する。)

「interpolated Q, S(Q)」 (←(6)で導出した S(Q)を RMC 形式で出力する。Qの間隔が一定になっている。)

「BckTrSF(85%) Q, S(Q) → RMC」( $\leftarrow$ (10)で逆フーリエ変換により導出した S(Q)85%、(5)で導出した S(Q)15% の割合で合成した S(Q)を RMC 形式で出力する。)

「SmBckTrSF(85%) Q, S(Q) → RMC」 (←85%逆変換のデータを更にスムージングした S(Q)を RMC 形式で 出力する。)

「Original Q, S(Q), errs(Q)」(←(5)で導出した S(Q)とエラーを出力する。)

 $\lceil$  interpolated Q, S(Q)  $\rfloor$ 

 $\lceil BckTrSF(85\%) Q, S(Q) \rfloor$ 

 $\lceil SmBckTrSF(85\%) Q, S(Q) \rfloor$ 

 $\lceil BckTrSF(100\%) Q, S(Q) \rfloor$ 

 $\lceil r, g(r) \rfloor$ 

$$\label{eq:generalized_relation} \begin{split} & \lceil r, G(r) \rfloor \\ & \lceil r, T(r) \rfloor \\ & \lceil r, RDF(r) \rfloor \\ & \lceil 2 theta, corrected raw sample, err \rfloor \\ & \lceil const. step, Q, I(Q), <f2>, <f>2 \rfloor \\ & \lceil const. step, 85\% \ sm. I(Q), <f2>, <f>2 \rfloor \end{split}$$